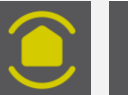

## **APPLICATION E-ONE – Code d'accès erroné**

## 1<sup>ère</sup> solution

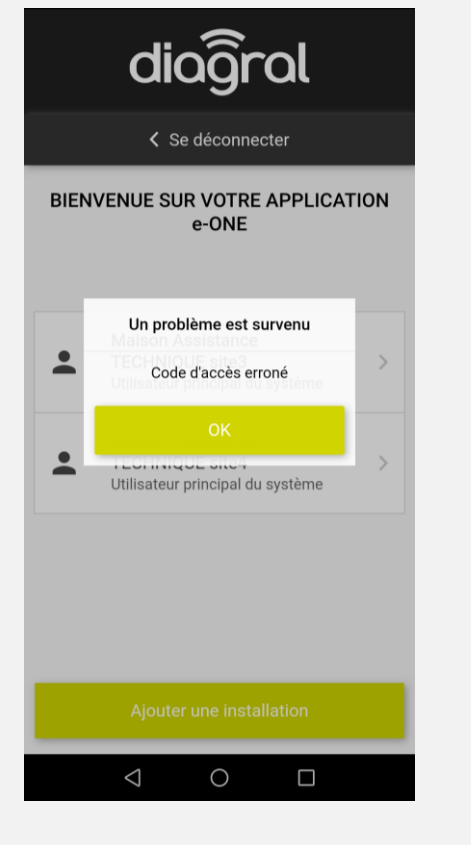

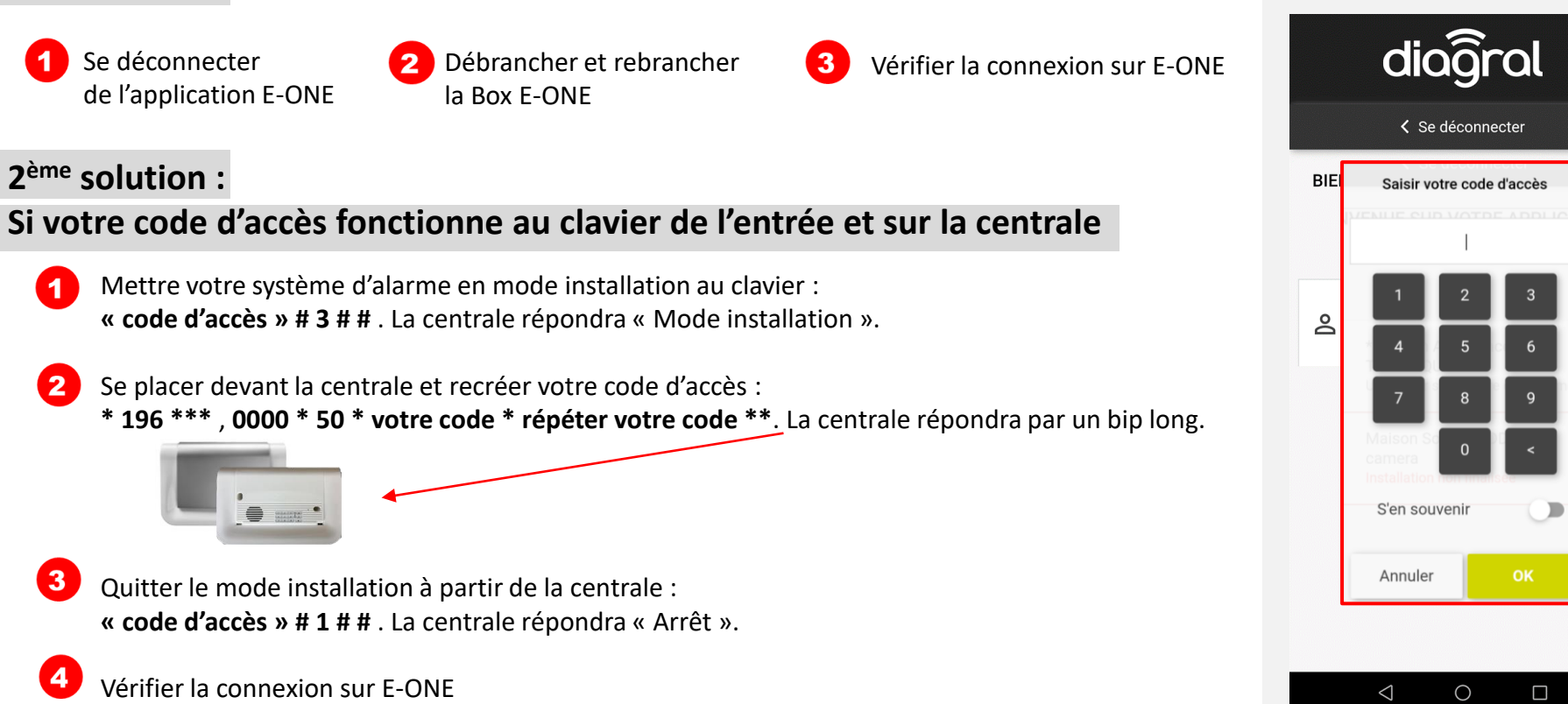

## 3<sup>ème</sup> solution : Si vous avez oublié votre code d'accès

- 1. Se déconnecter de l'application E-ONE
- 2. Démonter la centrale. La centrale sonnera.
- 3. Enlever les piles ou débrancher la prise puis la batterie du module GSM.
- 4. Remettre la batterie du module GSM puis les piles ou rebrancher la prise. La centrale annoncera « Mode installation ».
- 5. Créer votre code d'accès : \* 196 \*\*\* , 0000 \* 50 \* votre code \* répéter votre code \*\*.

ION

- La centrale répondra par un bip long.
- 6. Quitter le mode installation à partir de la centrale : « code d'accès » # 1 # # .
- La centrale répondra « Arrêt ».
- 7. Vérifier la connexion sur E-ONE

## Vous rencontrez des difficultés contacter le service technique au 04 76 92 83 20 choix 1